## **Configuring Thycotic Secret server**

Configuring Thycotic Secret server for SSO enables administrators to manage their users using Citrix Gateway. Users can securely log on to Thycotic Secret server using their enterprise credentials.

## Prerequisites

- Licensing & Version Secret Server Professional Edition or higher and SAML Add-on Feature License, upgraded to version 10.5 or later To install a new SAML license, navigate to Admin > Licenses > Install New License.
  .NET Framework 4.6.2+
- To use SAML 2.0, you need to install .NET Framework 4.6.2 or higher on your web server. For more information about the prerequisites, refer https://thycotic.force.com/support/s/article/SS-SAML-Config-Guide#servprov

## Administer Configuration SAML Role Permission

To grant a user this permission, from an Administrator account:

- 1. In a browser, type the URL, https://<domainname>.secretservercloud.com/login.aspx and press **Enter.**
- 2. On the Home page, navigate to **Admin > Roles > Create New.**
- 3. In the Role Name field, type the role name. For example, SAML.
- 4. Check Enabled.
- 5. Select **Administer Configuration SAML** under the right side "Permissions Unassigned" box and move it into the left "Permissions Assigned" box using the arrow buttons.
- 6. Click **Save**.
- 7. Click Back to return to the Roles page, then Assign Roles. Select the Role previously created in the dropdown Role box, then click **Edit**.
- 8. Assign Users to this role using the arrow buttons and click **Save**.

To configure Thycotic Secret server for SSO through SAML, follow the steps below:

1. In a browser, type the URL, https://<domainname>.secretservercloud.com/login.aspx and press **Enter.** 

**Citrix Gateway** 

2. Click Login with Thycotic One.

| Thycotic Secret Server Platinum Edition |                                                                                                    |
|-----------------------------------------|----------------------------------------------------------------------------------------------------|
|                                         | Secret Server Cloud will be undergoing scheduled maintenance on Septer<br>and 6:00 PM ET, the service may be unavailable intermittently during this |
|                                         | Login                                                                                                    |
|                                         | Login                                                                                                    |
|                                         | ၀ Login with Thycotic One                                                                                                    |

3. Type your email address and click **Next**.

| Thycotic One |                                                                                         |
|--------------|-----------------------------------------------------------------------------------------|
|              | Sign In<br>Email<br>Enter Email Address<br>Next Create New Account<br>Reset My Password |

- 4. Type your Password and click **Next**.
- 5. On the Home page, navigate to **Admin > Configuration > SAML.**
- 6. Under SAML General Settings, click **Edit**, and check the **SAML Enabled** checkbox. Click **Save**.

| General                                                                                                    | Login  | SAML | Folders | Local User Passwords |  |
|----------------------------------------------------------------------------------------------------|--------|------|---------|----------------------|--|
| SAML instructs Secret Server to trust a separate server as its Identity Provi<br>password, but Secret Server will still ask the user for any configured 2-fact |        |      |         |                      |  |
| SAML General Settings                                                                                                    |        |      |         |                      |  |
| SAML Enabled 🔽                                                                                                    |        |      |         |                      |  |
|                                                                                                    |        |      |         |                      |  |
| 🖪 Save                                                                                                    | 🗙 Canc | el   |         |                      |  |

7. Under SAML Service Provider Settings, click **Edit**. Type the following information:

| -SAMI Service Provider Settings-                                     |  |  |  |  |
|----------------------------------------------------------------------|--|--|--|--|
| SAINE Service Hovider Settings                                       |  |  |  |  |
| Name 1                                                               |  |  |  |  |
| Certificate Friendly Name                                            |  |  |  |  |
| Subject CN=DNSNAMEHERE                                               |  |  |  |  |
| Thumbprint A5932FCB178E32DECBFB6A08AA32158AE2155F3F                  |  |  |  |  |
| Expiration Date 9/17/2019 1:02:46 PM                                 |  |  |  |  |
| Select Certificate 2                                                 |  |  |  |  |
| 🖺 Save 🗶 Cancel                                                      |  |  |  |  |
| Create New Identity Provider                                         |  |  |  |  |
| identity i rotiders                                                  |  |  |  |  |
| Display Name Name Description Certificate Thumbprint Active Advanced |  |  |  |  |
|                                                                      |  |  |  |  |
| View Log                                                             |  |  |  |  |

- i. **Name**: Type the name of your Secret Server Service Provider. For example, SecretServerServiceProvider.
- ii. Click **Select Certificate**. The Upload Certificate dialog box appears. Type **Password** and click **Upload Certificate**.

Note: You can upload SAML certificate in .pfx file format only.

- For on-premises instances, the uploaded certificate should match the one used for Secret Server's HTTPS configuration, OR it can be created as a self-signed certificate. Refer Powershell script.
- For Secret Server Cloud users, you will need to generate your own certificate using the Powershell script.

When the certificate is uploaded, click **OK**. Then click **Save**.

**Note**: You need to convert the SP certificate from .pfx to .pem format and then it can be configured on IDP side.

The SSO configuration is completed.